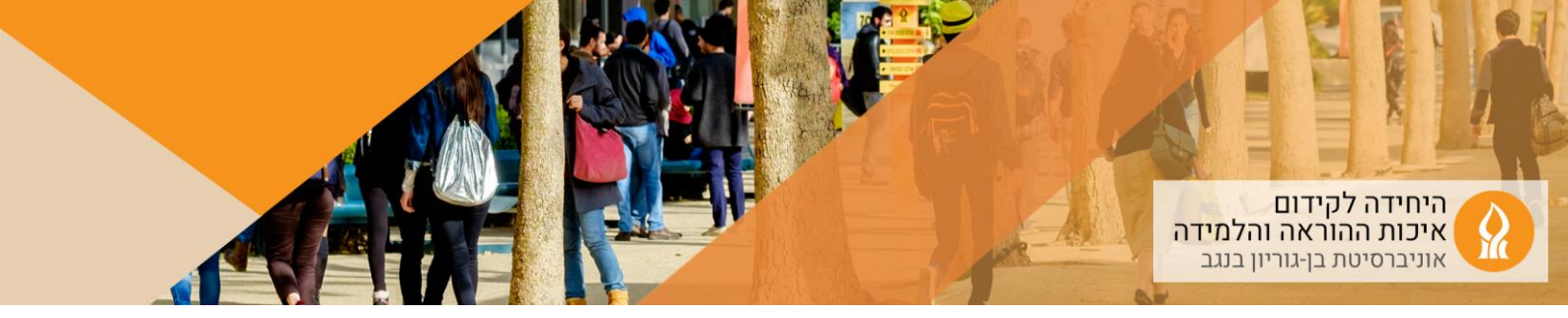

## כיצד להוסיף טופס בחינה (PDF) או חומר עזר (PDF) לרכיב בוחן שנוצר על ידי מדור בחינות (עם דפדפן מאובטח)?

- 1. יש להיכנס לאתר הקורס
- 2. להקליק על רכיב הבוחן שנוצר אוטומטית:

|                                                                                                    |                                               |        |     | מבחן 26.06.2023                                             |                          |
|----------------------------------------------------------------------------------------------------|-----------------------------------------------|--------|-----|-------------------------------------------------------------|--------------------------|
|                                                                                                    |                                               |        |     | מבחן 🗲                                                      |                          |
|                                                                                                    |                                               |        | I   | הגשת סריקות - מבח                                           |                          |
|                                                                                                    |                                               |        |     | קליק על:<br>שאלות<br>הוספה<br>שאלה חדשה                     | 3. להי<br>1.<br>2.<br>3. |
|                                                                                                    | אפטרזית טכפות אפטרזית טכפות אפטרזית מניות אות | הגרחות | בתן | מבחן<br>ולות                                                | פ<br>אש                  |
| ציון מירבי 0.000 שמירה<br>סכום ה"נקודות" (משקלים): 0.00                                                 |                                               |        |     | ד: 0   בוחן זה נסגר<br>זקת שאלות לעמודים בחירת שאלות למחיקה | שאלוו<br>חי              |
| עיביב שאלת ♥<br>גופפת יעיביב אולית €<br>באשרת השאה<br>באשר האלת הקראת מקסגוריה<br>+ שארה אקראת מקסגוריה |                                               |        |     |                                                             | ,                        |

4. א. אם מדובר בבחינה, יש לבחור בשאלת מאמר (שאלה פתוחה ארוכה):

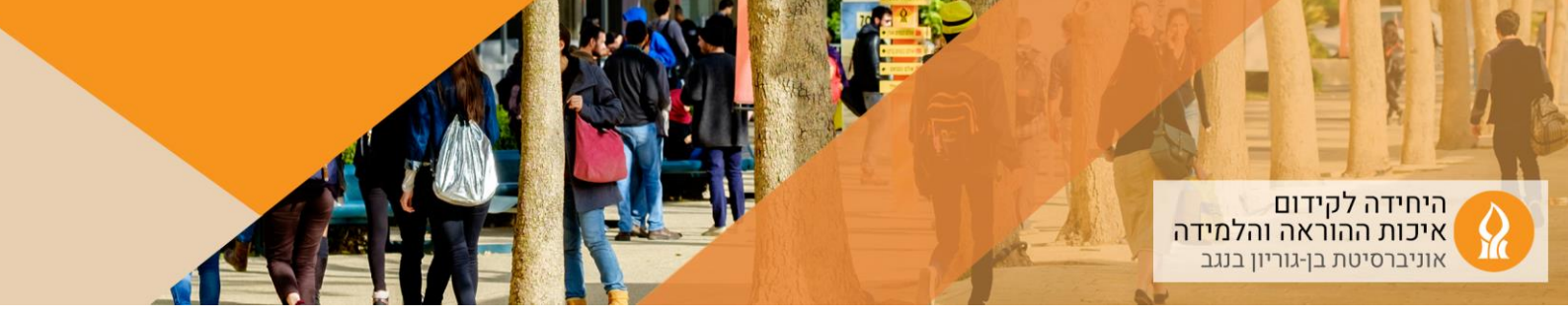

| בחירת סוג שאלה להוספה |                     |                                                   |                                         |  |  |  |
|-----------------------|---------------------|---------------------------------------------------|-----------------------------------------|--|--|--|
| . 0                   | <b>!</b> ? <b>!</b> | התאמה,<br>מבוססת שאלות<br>"תשובה קצרה"<br>אקראיות | יש לבחור סוג שאלה לתצוגת התיאור<br>שלה. |  |  |  |
| 0                     | 2+2<br>= ?          | חישוב                                             |                                         |  |  |  |
|                       | 2#2<br>#-?          | חישוב (פשוטה <mark>)</mark>                       |                                         |  |  |  |
| 1 0                   |                     | מאמר (שאלה<br>פתוחה ארוכה)                        |                                         |  |  |  |
| • 0                   | ÷                   | מיקום<br>נקודות־ציון על<br>תמונה                  |                                         |  |  |  |
| . C                   | *                   | מספרי                                             |                                         |  |  |  |
| 0                     |                     | נכון/לא-נכון                                      |                                         |  |  |  |
| : C                   | Ξ                   | רב-ברירה                                          |                                         |  |  |  |
|                       |                     |                                                   |                                         |  |  |  |

ב. אם מדובר בחומר עזר, יש לבחור באפשרות "תיאור (לא שאלה)":

| 1150                            | 0111 | סוג שארה ו                   | лт  | n  |
|---------------------------------|------|------------------------------|-----|----|
|                                 | *    | נכון/לא-נכון                 |     | 0  |
| יש לבחור סוג שאלה לתצוגת התיאור |      | רב־ברירה                     | E   | 0  |
| שלה.                            |      | רב־ברירה<br>מחושבת           | 2:3 | ,  |
|                                 |      | תשובה קצרה                   |     |    |
|                                 |      | תשובות<br>משובצות<br>(Cloze) | ÷   | ,  |
|                                 | ı.   | Cloud Poodll<br>Recording    | ٠   | ,  |
|                                 | L    | STACK                        | -   | ,  |
|                                 | L    |                              | ٢   | ١N |
|                                 |      | תאור (לא<br>שאלה)            |     |    |

5. מתן כותרת לשאלה (למשל טופס בחינה מועד א או דף נוסחאות) והקלקה על צלמית הקישור:

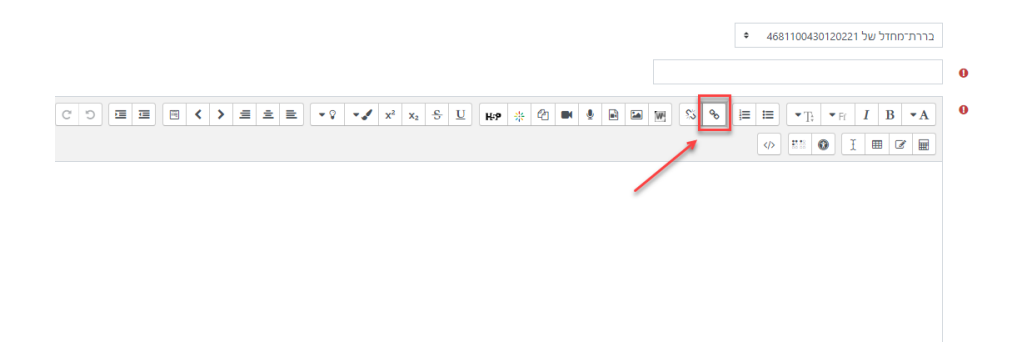

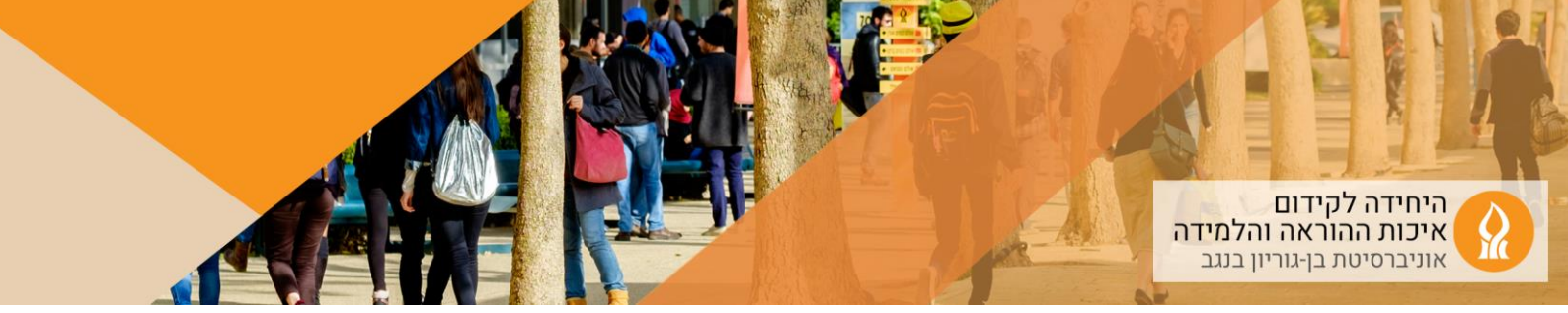

6. הקלקה על "עיון במאגרים":

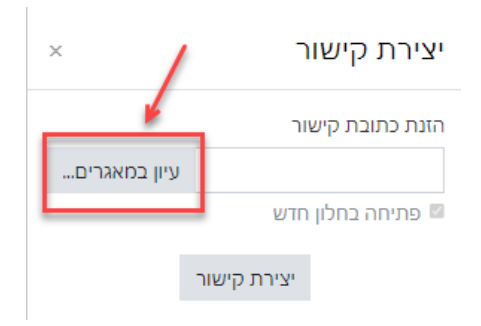

.7. העלאת קובץ PDF (בלבד):

| 🚱 Open                                                                |                  | ×       |                                           |
|-----------------------------------------------------------------------|------------------|---------|-------------------------------------------|
| $\leftrightarrow$ $\checkmark$ $\checkmark$ $\checkmark$ $\checkmark$ |                  |         | בחירת קובץ                                |
| Organize 🔻 New folder                                                 |                  | 0       |                                           |
| ^ Name                                                                | Date modified    | Туре    | 2                                         |
|                                                                       | 17/01/2021 16:01 | File fi | ה קבצים שנוספו                            |
|                                                                       | 11/08/2021 11:01 | File f  |                                           |
|                                                                       | 12/10/2021 17:12 | File f  | No file choser Choose File 🔤 העלאת קובץ 🔬 |
|                                                                       | 11/01/2022 10:28 | File f  |                                           |
|                                                                       | 16/11/2021 15:22 | File fe |                                           |
| 2                                                                     | 12/10/2021 07:51 | File f  | הקבצים שלי 👘                              |
|                                                                       | 03/10/2021 07:04 | Micro   | Wikimedia 🕥                               |
|                                                                       | 14/09/2021 14:06 | JPG F   |                                           |
|                                                                       | 14/09/2021 13:52 | PNG     | טלי אפלבוים-חזן YouTube אילי אפלבוים-חזן  |
|                                                                       | 23/12/2021 09:44 | Micre   | קבצים משובצים 🕒                           |
|                                                                       | 23/12/2021 10:08 | Micro   | (מוטמעים) בחירת רשיון 📀                   |
| · · · · · · · · · · · · · · · · · · ·                                 | 07/04/2020 11:34 | Micro   | Content bank 👟                            |
|                                                                       | 20/07/2021 00:52 | Micro   | STITUE STITUE STITUE                      |
|                                                                       | 10/10/2021 15:59 | where   | Free Images 🔤                             |
| V (                                                                   |                  | >       | העלאת קובץ זה 🛀 4                         |
| File name: 1                                                          | ✓ All Files      | ~       |                                           |
|                                                                       | Open Cance       | 1       |                                           |
|                                                                       |                  |         |                                           |

8. יופיע הקישור לקובץ הבחינה (נפתח בדפדפן המאובטח):

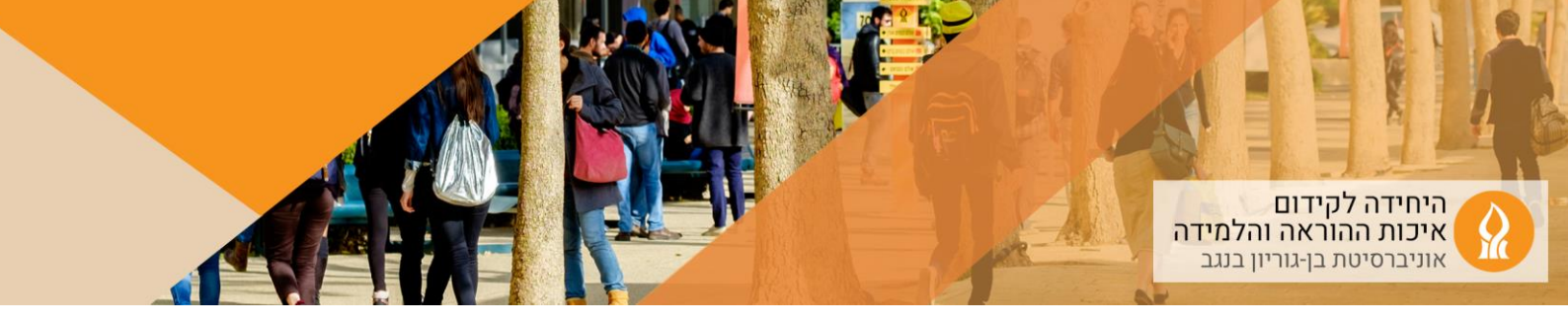

|                                                                                                    | * הגדרות כככיות |
|----------------------------------------------------------------------------------------------------|-----------------|
| <ul> <li>4681100430120221 שברורנימחדל של 468110043012022</li> </ul>                                                                                                    | קטגוריה         |
| מבחן מועד א                                                                                                    | • שם השאלה      |
|                                                                                                    | 0 תוכן השאלה    |
|                                                                                                    |                 |
| https://moodle2.bgu.ac.il/moodle/draftfile.php/999907/user/draft/721958508/KD7%99KD7%95KD7%95 |                 |
|                                                                                                    |                 |
|                                                                                                    |                 |
|                                                                                                    |                 |
|                                                                                                    |                 |
| A * 1 B * R I B * A U & V * V * V * 2 = 主 E < V 日 匹 回 C O                                                                                                    | סשוב כללי 🛛 😔   |
|                                                                                                    |                 |
|                                                                                                    |                 |
|                                                                                                    |                 |
|                                                                                                    |                 |
|                                                                                                    |                 |
|                                                                                                    | ID number       |
|                                                                                                    | י תגים          |
| פריטים שובחרו:<br>כל תג                                                                                                    | תגים            |
| Treiv ▼                                                                                                    |                 |
| שמירת שינויים והמשר עריכה.                                                                                                    |                 |
|                                                                                                    |                 |
|                                                                                                    | -               |

- 9. שמירת שינויים
- 10. ניתן לראות תצוגה מקדימה:
  - א. הקלקה על רכיב הבוחן:

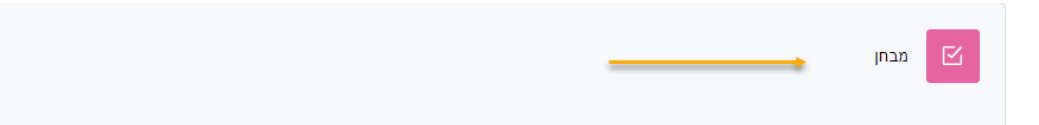

ב. הקלקה על "תצוגה מקדימה":

| <ul> <li>אפשרויות נוספות</li> </ul> | מאגר שאלות | תוצאות                             | שאלות                   | הגדרות | בוחן |                                                                                                    |
|-------------------------------------|------------|------------------------------------|-------------------------|--------|------|----------------------------------------------------------------------------------------------------|
|                                     |            |                                    |                         |        |      | <b>נפתח:</b> יום ראשון, 23 יולי 203, PM 1:30 נ <b>פתח:</b> יום ראשון, 23 יולי PM 2:45 PM 2:45 <b>סמתיים:</b> יום ראשון, 23 יולי 203, 155 |
|                                     |            |                                    |                         |        |      | תצוגה מקדימה                                                                                                    |
|                                     |            |                                    |                         |        |      | סיונות מותרים: 1<br>הגבלת זמן: 1 שעה 15 דקות                                                                                             |
|                                     | (1         | ת מענה: 26<br>ו מותאמות (קבוצות: 1 | ניסיונו<br>הגדרות משתמש |        |      |                                                                                                    |

בוחן זה אינו זמין.